## Semi-Monthly Reports-You can only view until this until the 6<sup>th</sup> for first semi-monthly payday and the 21<sup>st</sup> for the second semi-monthly payday

• Go to..... jobs.canyonsdistrict.org

| A pttps://iobs.capyonsdistrict.org/buman.resources/index.cfm/chonse                                         |                                  |
|----------------------------------------------------------------------------------------------------|----------------------------------|
| Canyons Jobs                                                                                                | Login   Signup   Forgot Password |
| Which site are you looking for?         Education Support Professional (ESP) Jobs         Certificated Jobs | 1                                |
| Click on Certificated Jobs                                                                                  |                                  |
| Certificated Jobs                                                                                           |                                  |
| Now type in your regular user name and password     top                                                     | right side of screen             |
| Home Username                                                                                               | Password Sign in                 |
| Employment Opportunities                                                                                    |                                  |
| Category:     Select an item     Job Type:     Select an item       Location:     Select an item     •      |                                  |
| Show 50 • entries                                                                                           | Search:                          |

 The next screen brings up a lot of data, you want Skyward Data and you want the drop down True Time Verification

| -                                |                                                                    |                                                                               |                                       |                                                                                    |                      |                                                                                                    |
|----------------------------------|--------------------------------------------------------------------|-------------------------------------------------------------------------------|---------------------------------------|------------------------------------------------------------------------------------|----------------------|----------------------------------------------------------------------------------------------------|
| Home W                           | /ork Flow 👻                                                        | Job Posting Admin 👻                                                           | Skyward Data 👻                        | Admin 👻                                                                            | Lo                   | ogged in as: s                                                                                                    |
| • Now yo<br>Home v<br>05/01/2015 | u need to p<br>Vork Flow ~<br>Report ra<br>(lerve blank<br>IIII to | Summary - Car<br>Jobs Open:<br>Work Flow in<br>Work Flow in<br>Skyward Dyta ~ | Admin ×<br>Program Do N<br>Admin 110- | Employees Applying to Transfe<br>Needing My Approval:<br>tire month and click "GO' | r: 0<br>0<br>₩<br>Go | <i>Hint:</i> If you run the report<br>on the 6th of June your<br>report dates are for May<br>15th-May 28 <sup>th</sup> (approx. two<br>weeks). If you have any<br>unsubmitted timesheets,<br>they <u>WILL NOT</u> be in this<br>report. Get your approvals<br>done before you run the |
|                                  |                                                                    |                                                                               |                                       |                                                                                    |                      | •                                                                                                    |

 As you can see in the next screen shot I have everything I want... The Account Number the money was taken from, the name of the employee, the pay rate of the employee, the total hours and the pay. This will all be accumulative for the month.

| - | Show 10   | ✓ entries       |                                |   |                        |   |                     |   |              |         |               | Search:                     |            |     |
|---|-----------|-----------------|--------------------------------|---|------------------------|---|---------------------|---|--------------|---------|---------------|-----------------------------|------------|-----|
|   | *         | PayCode         | Location                       | ¢ | Account                | ÷ | Name                | ÷ | Pay Rate   🍦 | Hours 🔶 | Total Pay   🍦 | District Paid<br>Tax(8.45%) | Total Cost | ¢   |
|   |           | MISC            | 099 - DISTRICT OFFICE 300 EAST |   | 10 E 099 9710 2619 183 |   | ERICKSON, KATHRYN   |   | 8.5600       | 24.1999 | \$207.15      | \$17.50                     | \$224.66   |     |
|   |           | MISC            | 099 - DISTRICT OFFICE 300 EAST |   | 10 E 099 9710 2619 183 |   | HOM, PRESTON        |   | 8.5600       | 24.0334 | \$205.73      | \$17.38                     | \$223.11   |     |
|   |           | MISC            | 099 - DISTRICT OFFICE 300 EAST |   | 10 E 099 9710 2619 183 |   | OSTROWSKI, NICHOLAS |   | 8.5600       | 12.1832 | \$104.29      | \$8.81                      | \$113.10   |     |
|   |           | MISC            | 099 - DISTRICT OFFICE 300 EAST |   | 10 E 099 9710 2619 183 |   | BLACKHAM, KYLE      |   | 7.4800       | 10.2333 | \$76.55       | \$6.47                      | \$83.01    |     |
| 1 | Showing 1 | to 4 of 4 entri |                                |   |                        |   |                     |   |              |         |               | First Previous              | 1 Next     | ast |

- If I want to see it broken down by weeks, then click on the plus sign
- Now it is broken down by the week.

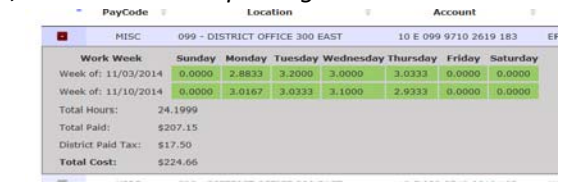

- Now you need to click on the "Excel" button and drop it into an Excel report<sup>©</sup>.
- Just wait, it will take less than 3 min.

|       |                                            |          |         | 12.2834 | \$178.97  | \$15.12 | \$194.09 |  |
|-------|--------------------------------------------|----------|---------|---------|-----------|---------|----------|--|
| -1    | APPENDIX CONTROL VIAVE AND WOOLDING        | MALDI    | arris 1 | 41.3834 | \$602.96  | \$50.95 | \$653.91 |  |
| 5     | 17004 110 - CANYON VI 10 E 110 0( COLLINS  | CATHY    | 14.57   | 5.75    | \$83.78   | \$7.08  | \$90.86  |  |
| 6     | 17662 110 - CANYON VI 10 E 110 4: DAVIS    | JENNIFER | 12.92   | 35.9001 | \$463.83  | \$39.19 | \$503.02 |  |
| 7     | 17662 110 - CANYON VI 10 E 110 0( DAVIS    | JENNIFER | 12.92   | 14.0832 | \$181.95  | \$15.38 | \$197.33 |  |
| 8     | 18025 110 - CANYON VI 10 E 110 0 DONAHUE   | KATHLEEN | 14.57   | 38.9335 | \$567.26  | \$47.93 | \$615.19 |  |
| 9     | 18025 110 - CANYON VI 10 E 110 0( DONAHUE  | KATHLEEN | 14.57   | 3.2001  | \$46.63   | \$3.94  | \$50.57  |  |
| 10    | 24271 110 - CANYON VI 10 E 110 0( MAYS     | BONNIE   | 14.57   | 36.0333 | \$\$25.01 | \$44.36 | \$569.37 |  |
| 11    | 24398 110 - CANYON VI51 E 110 8( MCDONA    | TAMBRA   | 14.57   | 48.3167 | \$703.97  | \$59.49 | \$763.46 |  |
| 12    | 28954 110 - CANYON VI 51 E 110 8(SMITH     | ROBERTA  | 14.86   | 51.4    | \$763.80  | \$64.54 | \$828.35 |  |
| 13    | 30818 110 - CANYON VI 10 E 110 4: WALLACE  | CYNTHIA  | 12.92   | 40.6833 | \$525.63  | \$44.42 | \$570.04 |  |
| 14    | 44353 110 - CANYON VI 10 E 110 9 BARLOW    | JOSHUA   | 10.01   | 57.3332 | \$573.91  | \$48.50 | \$622.40 |  |
| 15    | 44708 110 - CANYON VI 10 E 110 4' BISHOP   | HOLLY    | 10.5    | 50.2    | \$527.10  | \$44.54 | \$571.64 |  |
| 16    | 46085 110 - CANYON VI 10 E 110 0( MINER    | KERRY    | 10.5    | 40.4    | \$424.20  | \$35.84 | \$460.04 |  |
| 17    | 46488 110 - CANYON VI 10 E 110 0( DOXEY    | NAOMI    | 11.24   | 53.2667 | \$598.72  | \$50.59 | \$649.31 |  |
| 18    | 46642 110 - CANYON VI 10 E 110 4: LEE      | REBECCA  | 10.5    | 45.5167 | \$477.93  | \$40.38 | \$518.31 |  |
| 19    | 48589 110 - CANYON VI 10 E 110 9 ADAMS     | TAYLOR   | 8.03    | 2.2833  | \$18.33   | \$1.55  | \$19.88  |  |
| 20    | 49109 110 - CANYON VI 10 E 110 9 FRYER     | EMILY    | 8.03    | 3.8667  | \$31.05   | \$2.62  | \$33.67  |  |
| 21    | 49117 110 - CANYON VI 51 E 110 8( HUFF     | JANET    | 9.97    | 30.3167 | \$302.26  | \$25.54 | \$327.80 |  |
| 22    | 49668 110 - CANYON VI 10 E 110 9 SELIN     | KYLEE    | 7.48    | 9.75    | \$72.93   | \$6.16  | \$79.09  |  |
| 23    | 49684 110 - CANYON V 10 E 110 9 JOKO       | KENZI    | 7.48    | 9.3667  | \$70.06   | \$5.92  | \$75.98  |  |
| 24    | 50386 110 - CANYON VI 10 E 110 9: CHECKETT | JUNE     | 7.48    | 4.45    | \$33.29   | \$2.81  | \$36.10  |  |
| 25    | 50407 110 - CANYON VI 10 E 110 9' THOMAS   | SAMUEL   | 7.48    | 5.4     | \$40.39   | \$3.41  | \$43.81  |  |
| 26    | 50540 110 - CANYON VI 10 E 110 9" PREGILL  | KYLIE    | 7.48    | 2.8667  | \$21.44   | \$1.81  | \$23.25  |  |
| 27    | 51176 110 - CANYON VI 10 E 110 9. SEGOTA   | LUKAS    | 7.48    | 5.2166  | \$39.02   | \$3.30  | \$42.32  |  |
| 28    | 51177 110 - CANYON VI 10 E 110 9 SEGOTA    | SHERADO  | 7.48    | 3.0167  | \$22.56   | \$1.91  | \$24.47  |  |
| 29    | 51295 110 - CANYON VI 10 E 110 9 HAMMON    | JACOB    | 7.48    | 3.7     | \$27.68   | \$2.34  | \$30.01  |  |
| 30    | 51377 110 - CANYON VI 10 E 110 0( HALES    | HEATHER  | 9.97    | 46.3168 | \$461.78  | \$39.02 | \$500.80 |  |
| 12.51 |                                            |          |         |         |           |         |          |  |

Now we want to sort the account numbers and get totals.

To do this I need to highlight the entire page so that all the information stays together as it moves with the account number. I highlighted over the headers, even though it does not show here, it shows when I sorted my data

|     |                                  |           |             |            |                                                        | $\longrightarrow$ | X |
|-----|----------------------------------|-----------|-------------|------------|--------------------------------------------------------|-------------------|---|
|     |                                  |           |             |            | Search                                                 | :                 |   |
|     | $\stackrel{\mathbb{A}}{\forall}$ |           | Accour      | nt         | Name                                                   | Total Cost        |   |
|     |                                  |           |             | ,          |                                                        |                   |   |
|     | Hours                            | Total Pay | District Pa | Total Cost |                                                        |                   |   |
|     | 50.5                             | \$735.79  | \$62.17     | \$797.96   |                                                        |                   |   |
|     | 12.2834                          | \$178.97  | \$15.12     | \$194.09   |                                                        |                   |   |
| l   | 41.3834                          | \$602.96  | \$50.95     | \$653.91   |                                                        |                   |   |
| .57 | 5.75                             | \$83.78   | \$7.08      | \$90.86    | This is how your non-out will stort . Mo wont to make  |                   |   |
| .92 | 35.9001                          | \$463.83  | \$39.19     | \$503.02   | This is now your report will start. We want to make    | e it more         |   |
| .92 | 14.0832                          | \$181.95  | \$15.38     | \$197.33   |                                                        |                   |   |
| .57 | 38.9335                          | \$567.26  | \$47.93     | \$615.19   | productive First, insert a line at the top and label i | t with            |   |
| .57 | 3.2001                           | \$46.63   | \$3.94      | \$50.57    |                                                        |                   |   |
| .57 | 36.0333                          | \$\$25.01 | \$44.36     | \$569.37   | your school name, month and year. I like to held it    | and               |   |
| .57 | 48.3167                          | \$703.97  | \$59.49     | \$763.46   | your school hame, month and year. The to bold h        | lanu              |   |
| .86 | 51.4                             | \$763.80  | \$64.54     | \$828.35   |                                                        |                   |   |
| .92 | 40.6833                          | \$525.63  | \$44.42     | \$570.04   | make the font a little larger. You will also want to b | old the           |   |
| .01 | 57.3332                          | \$573.91  | \$48.50     | \$622.40   |                                                        | 1                 |   |
| 0.5 | 50.2                             | \$527.10  | \$44.54     | \$571.64   | header line                                            |                   |   |
| 0.5 | 40.4                             | \$424.20  | \$35.84     | \$460.04   | neader me                                              |                   |   |
| .24 | 53.2667                          | \$598.72  | \$50.59     | \$649.31   |                                                        |                   |   |
| 0.5 | 45.5167                          | \$477.93  | \$40.38     | \$518.31   |                                                        |                   |   |
| .03 | 2.2833                           | \$18.33   | \$1.55      | \$19.88    | Next you will want to make your columns wider          | /                 |   |
| .03 | 3.8667                           | \$31.05   | \$2.62      | \$33.67    | Next, you will want to make your columns when          | 1                 |   |

Go

 $\mathbf{\vee}$ 

 $\mathbf{\vee}$ 

Do Not Filter

so that you can see the entire account number, name etc.

| 2 | VI. |        |              |                   | -             | -         | -         |          | - 1/.   |           |             | -        |
|---|-----|--------|--------------|-------------------|---------------|-----------|-----------|----------|---------|-----------|-------------|----------|
| 1 | 1   | Canyon | View Eleme   | entary-May 2      | 015           |           |           |          | V       |           |             |          |
|   | -   | wamelD | Location     | Account           |               | Last Name | First Nam | Pay Rate | Hours   | Total Pay | District Pa | 10180    |
|   | 3   | 14735  | 110 - CANYON | VIEW E 10 E 110 0 | 0050 1084 165 | BEADLES   | EDNA      | 14.57    | 12.2834 | \$178.97  | \$15.12     | \$194.09 |
|   | 4   | 17004  | 110 - CANYON | VIEW E 10 E 110 0 | 0050 1084 165 | COLLINS   | CATHY     | 14.57    | 5.75    | \$83.78   | \$7.08      | \$90.86  |
|   | 5   | 17662  | 110 - CANYON | VIEW E 10 E 110 0 | 0050 1084 165 | DAVIS     | JENNIFER  | 12.92    | 14.0832 | \$181.95  | \$15.38     | \$197.33 |
|   | 6   | 18025  | 110 - CANYON | VIEW E 10 E 110 0 | 0050 1084 165 | DONAHUE   | KATHLEEN  | 14.57    | 3.2001  | \$46.63   | \$3.94      | \$50.57  |
|   | 7   | 51377  | 110 - CANYON | VIEW E 10 E 110 0 | 0050 1084 165 | HALES     | HEATHER   | 9.97     | 46.3168 | \$461.78  | \$39.02     | \$500.80 |
|   | 8   | 24271  | 110 - CANYON | VIEW E 10 E 110 0 | 050 1084 165  | MAYS      | BONNIE    | 14.57    | 36.0333 | \$525.01  | \$44.36     | \$569.37 |

Now you need to click on the "Sort & Filter" and it will bring up a drop down, "Custom Sort". This will then bring up a pop up box...

| - | a i usus | · · ·                                                  | <b>20</b> 1 1 |                                                 |                            |            |              |           |           |                    |                |            |         |        |         |          |         |          |               |          | - F     |            |
|---|----------|--------------------------------------------------------|---------------|-------------------------------------------------|----------------------------|------------|--------------|-----------|-----------|--------------------|----------------|------------|---------|--------|---------|----------|---------|----------|---------------|----------|---------|------------|
|   | File     | File Home Insert Page Layout Formulas Data Review View |               |                                                 |                            |            |              |           |           |                    |                |            |         |        |         |          |         |          |               |          |         |            |
|   | <u> </u> | 🔏 Cut                                                  | Calibri       | · 11 · A ·                                      | = = - 3                    | <u>ه</u> - | Wrap Text    | Gene      | ral       | ¥                  |                |            | Normal  | Bad    |         | Good     | -       | +        | 🐋 🖬           | Σ AutoSu | m - 💦   |            |
|   |          | 🖹 Сору 🔻                                               |               | AA                                              |                            |            |              | -         |           | . 0 . 00           | Conditional    | L M        | Mandard | Cala   | 1       |          | -       | H        | Delete Fermet | 🛃 Fill 🔻 | Zu      | Lind D     |
|   | *        | 💞 Format Pa                                            | inter B Z     | <u>u</u> •   <u>•</u> •   <u>•</u> • <u>•</u> • |                            |            | Merge & Cent | er • \$ • | %,        | .00 .00            | Formatting * a | as Table * | Neutral | Calci  | ulation | Спеск Се | ell 🗸   | - insert |               | Clear *  | Filter  | * Select * |
|   | C        | lipboard                                               | 5             | Font 5                                          |                            | Alignment  |              | - Gr      | Number    | Fai                |                |            |         | Styles |         |          |         |          | Cells         |          | Editing |            |
|   |          | A3                                                     | ▼ (°          | <i>f</i> <sub>x</sub> 14735                     |                            |            |              |           |           |                    |                |            |         |        |         |          |         |          |               |          |         |            |
|   | 4        | А                                                      | В             | С                                               | D                          | E          | F            | G         | н         | 1.1                | J              | К          | L       | M      | N       | 0        | Р       | Q        | R             | S        | Т       | U          |
| 1 | Ca       | nyon Vie                                               | w Elementa    | ary-May 2015                                    |                            |            |              |           |           |                    |                |            |         |        |         |          |         |          |               |          |         | [          |
| 2 | Nai      | meID Loca                                              | tion          | Account                                         | Last Name                  | First Nam  | Pay Rate     | Hours     | Total Pay | District           | Pa Total Cos   | t          |         |        |         |          |         |          |               |          |         |            |
| 3 | 5        | 14735 110 -                                            | CANYON VIE    | W E 10 E 110 7551 1084 16                       | 5 BEADLES                  | EDNA       | 14.57        | 50.5      | \$735.79  | \$62.1             | 7 \$797.96     |            |         |        |         |          |         |          |               |          |         |            |
| 4 | 1        | 14735 110 -                                            | CANYON VIE    | W E 10 E 110 0050 1084 16                       | 5 BEADLES                  | EDNA       | 14.57        | 12.2834   | \$178.97  | \$15.1             | 2 \$194.09     |            |         |        |         |          |         |          |               |          |         |            |
| 5 | 5        | 17004 110 -                                            | CANYON VIE    | W E 10 E 110 0050 1084 16                       | 5 COLLINS                  | CATHY      | 14.57        | 5.75      | \$83.78   | \$7.0              | \$90.86        |            | Firct   | click  | on "N   | Av dat   | ta had  | hoa      | dorc"         |          |         |            |
| 6 |          | 17662 110 -                                            | CANYON VIE    | W E 10 E 110 0050 1084 16                       | 5 DAVIS                    | JENNIFER   | 12.92        | 14.0832   | \$181.95  | \$15.3             | 3 \$197.33     |            | 11130   |        |         | ny uat   | la mas  | nea      | uers          |          |         |            |
| - |          | 18025 110 -                                            | CANYON VIE    | W E 10 E 110 0050 1084 16                       | 5 DONAHUE                  | KATHLEEN   | 14.57        | 3.2001    | \$46.63   | \$3.94             | \$50.57        | r          |         |        |         |          |         |          |               |          |         |            |
| - | 5        | 513// 110 -                                            |               | W E 10 E 110 0050 1084 16                       | 5 HALES                    | RONING     | 9.97         | 46.3168   | \$461.78  | \$39.0.            | 2 5560.80      |            | NI. 1   |        |         |          |         | 1        |               |          |         |            |
| 1 | ,        | 46085 110 -                                            | CANYON VIE    | <u>vv E 10 E 110 0050 1084 10</u>               | 5 IVIATS                   | BOININE    | 14.37        | 50.0555   | 5525.01   | 344.3              | 160.04         |            | Next    | , i am | goin    | g to a   | ecide   | nov      | v i wan       | t to so  | ort     |            |
| 1 | 1        | 17004 110 -                                            | CANYON VIE    | Sort                                            |                            |            |              |           | 1         |                    | 653.91         |            |         |        | - + !   |          |         |          |               |          |         |            |
| 1 | 2        | 18025 110 -                                            | CANYON VIE    | Add Level X Delet                               | e Level                    | Level      | Option       | s         | My dat    | a has <u>h</u> ead | ers 615.19     |            | my ir   | ntorm  | ation   | 1. I Wa  | ant to  | sor      | t it by a     | ccour    | ιτ      |            |
| 1 | 3        | 46488 110 -                                            | CANYON VIE    | Column                                          | Sort On                    |            |              | Order     |           |                    | 649.31         |            | num     | horar  | ad th   | on 1 "/  | v 4 4 1 | ovol     | " to cor      | + by l   | h.t     |            |
| 1 | 4        | 44708 110 -                                            | CANYON VIE    | Sort by Account                                 | <ul> <li>Values</li> </ul> |            | •            | A to Z    |           | [                  | 571.64         |            | num     | ber ar | ia tri  | en r     | AUU L   | evei     | 10 501        | LDYI     | ISL     |            |
| 1 | 5        | 17662 110 -                                            | CANYON VIE    | Then by Last Name                               | ▼ Values                   |            | -            | A to Z    |           |                    | 503.02         |            | nam     | - Th   | on nr   |          | יישר    |          |               |          |         |            |
| 1 | 6        | 46642 110 -                                            | CANYON VIE    |                                                 |                            |            |              |           |           |                    | 518.31         |            | IIdille | 2. 110 | en pr   | ess c    | Л       |          |               |          |         |            |
| 1 | 7        | 30818 110 -                                            | CANYON VIE    |                                                 |                            |            |              |           |           |                    | 570.04         |            |         |        |         |          |         |          |               |          |         |            |
| 1 | 8        | 48589 110 -                                            | CANYON VIE    |                                                 |                            |            |              |           |           |                    | \$19.88        |            |         |        |         |          |         |          |               |          |         |            |
| 1 | 9        | 44353 110 -                                            | CANYON VIE    |                                                 |                            |            |              |           |           |                    | 622.40         |            |         |        |         |          |         |          |               |          |         |            |
| 2 | 1        | 50380 110 -                                            | CANYON VIE    |                                                 |                            |            |              |           |           |                    | \$30.10        |            |         |        |         |          |         |          |               |          |         |            |
| 2 | 2        | 51205 110 -                                            | CANYON VIE    |                                                 |                            |            |              |           | ОК        | Cancel             | \$20.01        |            |         |        |         |          |         |          |               |          |         |            |
| 2 | 2        | 49684 110 -                                            | CANYON VIE    |                                                 | 5 0.0617                   | S FINZI    |              |           |           |                    | \$75.98        |            |         |        |         |          |         |          |               |          |         |            |
| 2 | 4        | 50540 110 -                                            | CANYON VIE    | W E 10 E 110 9710 2619 18                       | 3 PREGILL                  | KYLIE      | 7,48         | 2,8667    | \$21.44   | \$1.8              | \$23,25        |            |         |        |         |          |         |          |               |          |         |            |
| 2 | 5        | 51176 110 -                                            | CANYON VIE    | W E 10 E 110 9710 2619 18                       | 3 SEGOTA                   | LUKAS      | 7.48         | 5.2166    | \$39.02   | \$3.3              | \$42.32        |            |         |        |         |          |         |          |               |          |         |            |
| 2 | 6        | 51177 110 -                                            | CANYON VIE    | W E 10 E 110 9710 2619 18                       | 3 SEGOTA                   | SHERADO    | 7.48         | 3.0167    | \$22.56   | \$1.9              | \$24.47        |            |         |        |         |          |         |          |               |          |         |            |
| 2 | 7        | 49668 110 -                                            | CANYON VIE    | W E 10 E 110 9710 2619 18                       | 3 SELIN                    | KYLEE      | 7.48         | 9.75      | \$72.93   | \$6.1              | 5 \$79.09      |            |         |        |         |          |         |          |               |          |         |            |
| 2 | 8        | 50407 110 -                                            | CANYON VIE    | W E 10 E 110 9710 2619 18                       | 3 THOMAS                   | SAMUEL     | 7.48         | 5.4       | \$40.39   | \$3.4              | l \$43.81      |            |         |        |         |          |         |          |               |          |         |            |
| 2 | 9        | 24398 110 -                                            | CANYON VIE    | W E 51 E 110 8001 3100 19                       | 3 MCDONALD                 | TAMBRA     | 14.57        | 48.3167   | \$703.97  | \$59.4             | \$763.46       |            |         |        |         |          |         |          |               |          |         |            |
|   | -        |                                                        |               |                                                 |                            |            |              |           | ****      |                    |                |            |         |        |         |          |         |          |               |          |         |            |

Now that my report is sorted, I want to add breaks with totals. First, highlight all the information again. Now click on "Data", then click on "Subtotal". You will get a pop up box.

|    | File | Ho       | me         | Insert Pa   | age Layout | Formulas Da       | ta Review       | View           |          |            |              |             |            |            |          |            |                   |
|----|------|----------|------------|-------------|------------|-------------------|-----------------|----------------|----------|------------|--------------|-------------|------------|------------|----------|------------|-------------------|
| 光  | 4    | <u>*</u> | <u>* 5</u> | <u>** -</u> |            | Cor               | nections A      | AZ             | K Clear  | -          | -            |             |            | 20         |          |            | • 🗐 s             |
|    | A    |          |            |             |            | Pro               | perties Z *     | ZĀ             | 🐼 Reap   | oly 🖃      |              | 0           |            | - <u></u>  | TE       |            | 5 <b>55</b> - 3 r |
| Fr | om   | From     | From       | From Other  | Existin    | g Refresh         | Links X         | Sort Filte     | Advar    | nced Colu  | to Remo      | ve Data     | Consolid   | date What- | If Group | Ungroup Su | ibtotal           |
|    |      |          | Get Ext    | ternal Data | connect    | Connectio         | ons             | Sort & F       | ilter    | cond       | inits bupile | Data T      | ools       | Analy 21   | -        | Out        | line              |
|    |      | Δ2       |            | <b>-</b> (= | fr         | NamelD            |                 |                |          |            |              |             |            |            |          |            |                   |
|    |      | A        |            | B           | 5          | C                 | D               | F              | F        | G          | н            |             |            | ĸ          | 1        | М          | N                 |
| 1  | Car  | nvon     | View       | / Element   | tary-M     | av 2015           | 0               | -              |          | 9          |              |             | ,          | N.         |          |            |                   |
| 2  | Nan  | nelD     | Locati     | on          | Acc        | ount              | Last Name       | First Name     | Pay Rate | Hours      | Total Pay    | District Pa | Total Cost |            |          |            |                   |
| 3  |      | 14735    | 110 - 0    | CANYON VIE  | EW E 10 E  | 110 0050 1084 165 | BEADLES         | EDNA           | 14.57    | 12,2834    | \$178.97     | \$15.12     | \$194.09   |            |          |            |                   |
| 4  |      | 17004    | 110 - 0    |             | EW E 10 E  | 110 0050 1084 165 | COLLINS         | CATHY          | 14.57    | 5.75       | \$83.78      | \$7.08      | \$90.86    |            |          |            |                   |
| 5  |      | 17662    | 110 - 0    |             | EW E 10 E  | 110 0050 1084 165 | DAVIS           | JENNIFER       | 12.92    | 14.0832    | \$181.95     | \$15.38     | \$197.33   |            |          |            |                   |
| 6  |      | 18025    | 110 - 0    |             | EW E 10 E  | 110 0050 1084 165 | DONAHUE         | KATHLEEN       | 14.57    | 3.2001     | \$46.63      | \$3.94      | \$50.57    |            |          |            |                   |
| 7  |      | 51377    | 110 - 0    |             | EW E 10 E  | 110 0050 1084 165 | HALES           | HEATHER        | 9.97     | 46.3168    | \$461.78     | \$39.02     | \$500.80   |            | ck on ti | ו מ מסז או | ox,               |
| 8  |      | 24271    | 110 - 0    |             | EW E 10 E  | 110 0050 1084 165 | Subtotal        |                | - ?      | 333        | \$525.01     | \$44.36     | \$569.37   |            |          |            |                   |
| 9  |      | 46085    | 110 - 0    | CANYON VIE  | EW E 10 E  | 110 0050 1084 165 | At each change  | in             |          | 0.4        | \$424.20     | \$35.84     | \$460.04   | we         | e want t | o choos    | se                |
| 10 |      | 17004    | 110 - 0    | CANYON VIE  | EW E 10 E  | 110 0050 2233 165 | Account         |                |          | 834        | \$602.96     | \$50.95     | \$653.91   |            |          |            | -                 |
| 11 |      | 18025    | 110 - 0    | CANYON VIE  | EW E 10 E  | 110 0050 2233 165 | Lise function:  |                |          | 335        | \$567.26     | \$47.93     | \$615.19   | "a         | ccount"  | ' Leave    | the               |
| 12 |      | 46488    | 110 - 0    | CANYON VIE  | EW E 10 E  | 110 0050 2436 165 | Sum             |                |          | 667        | \$598.72     | \$50.59     | \$649.31   | u          | ccount   | . Leave    | the               |
| 13 |      | 44708    | 110 - 0    | CANYON VIE  | EW E 10 E  | 110 4110 1084 165 | Add subtatal to |                |          | 0.2        | \$527.10     | \$44.54     | \$571.64   | "          | 1m" +hc  | n click i  | n                 |
| 14 |      | 17662    | 110 - 0    | CANYON VIE  | EW E 10 E  | 110 4110 1084 165 | First Name      | •              |          | 001        | \$463.83     | \$39.19     | \$503.02   | SU         | un une   |            | 11                |
| 15 |      | 46642    | 110 - 0    | CANYON VIE  | EW E 10 E  | 110 4110 1084 165 | Pay Rate        |                |          | 167        | \$477.93     | \$40.38     | \$518.31   | "          |          | 11         | <b>T</b>          |
| 16 |      | 30818    | 110 - 0    | CANYON VIE  | EW E 10 E  | 110 4110 1084 165 | Hours           |                |          | 833        | \$525.63     | \$44.42     | \$570.04   |            | οται Ραγ | /" and "   | Total             |
| 17 |      | 14735    | 110 - 0    | CANYON VIE  | EW E 10 E  | 110 7551 1084 165 | District Paid   | Tax(8.45%)     |          | 0.5        | \$735.79     | \$62.17     | \$797.96   |            |          |            |                   |
| 18 |      | 48589    | 110 - 0    | CANYON VIE  | EW E 10 E  | 110 9710 2619 183 | Total Cost      |                |          | <b>833</b> | \$18.33      | \$1.55      | \$19.88    | L Co       | st″      |            |                   |
| 19 |      | 44353    | 110 - 0    | CANYON VIE  | EW E 10 E  | 110 9710 2619 183 | Replace cur     | rent subtotals |          | 332        | \$573.91     | \$48.50     | \$622.40   |            |          |            |                   |
| 20 |      | 50386    | 110 - 0    | CANYON VIE  | EW E 10 E  | 110 9710 2619 183 | Page break      | between groups |          | .45        | \$33.29      | \$2.81      | \$36.10    |            |          |            |                   |
| 21 |      | 49109    | 110 - 0    | CANYON VIE  | EW E 10 E  | 110 9710 2619 183 | Summary be      | elow data      |          | 667        | \$31.05      | \$2.62      | \$33.67    | N          | . 15 . 1 | "~~"       |                   |
| 22 |      | 51295    | 110 - 0    | CANYON VIE  | EW E 10 E  | 110 9710 2619 183 | Demous All      |                |          | 3.7        | \$27.68      | \$2.34      | \$30.01    |            | W CIICK  | OK         |                   |
| 23 |      | 49684    | 110 - 0    | CANYON VIE  | EW E 10 E  | 110 9710 2619 183 | Kenove All      |                | Canc     | 667        | \$70.06      | \$5.92      | \$75.98    |            |          |            |                   |
| 24 |      | 50540    | 110 - 0    | CANYON VIE  | EW E 10 E  | 110 9710 2619 183 | PREGILL         | KYLIE          | 7.48     | 2.8667     | \$21.44      | \$1.81      | \$23.25    |            |          |            |                   |
| 25 |      | 51176    | 110 - 0    | CANYON VIE  | EW E 10 E  | 110 9710 2619 183 | SEGOTA          | LUKAS          | 7.48     | 5.2166     | \$39.02      | \$3.30      | \$42.32    |            |          |            |                   |
| 26 |      | 51177    | 110 - 0    | CANYON VIE  | EW E 10 E  | 110 9710 2619 183 | SEGOTA          | SHERADO        | 7.48     | 3.0167     | \$22.56      | \$1.91      | \$24.47    |            |          |            |                   |
| 27 |      | 49668    | 110 - 0    | CANYON VIE  | EW E 10 E  | 110 9710 2619 183 | SELIN           | KYLEE          | 7.48     | 9.75       | \$72.93      | \$6.16      | \$79.09    |            |          |            |                   |
| 28 |      | 50407    | 110 - 0    | CANYON VIE  | EW E 10 E  | 110 9710 2619 183 | THOMAS          | SAMUEL         | 7.48     | 5.4        | \$40.39      | \$3.41      | \$43.81    |            |          |            |                   |
| 29 |      | 24398    | 110 - 0    | CANYON VIE  | EW E 51 E  | 110 8001 3100 193 | MCDONALD        | TAMBRA         | 14.57    | 48.3167    | \$703.97     | \$59.49     | \$763.46   |            |          |            |                   |
| 30 |      | 49117    | 110 - 0    | CANYON VIE  | EW E 51 E  | 110 8001 3100 194 | HUFF            | JANET          | 9.97     | 30.3167    | \$302.26     | \$25.54     | \$327.80   |            |          |            |                   |
| 31 |      | 28954    | 110 - 0    | CANYON VIE  | EW E 51 E  | 110 8001 3100 196 | SMITH           | ROBERTA        | 14.86    | 51.4       | \$763.80     | \$64.54     | \$828.35   |            |          |            |                   |
| 32 |      |          |            |             |            |                   |                 |                |          |            |              |             |            |            |          |            |                   |

## Your report should look like this...

We want to highlight the totals.

| Canyon | View Element     | ary-May 2015               |           |            |          |         |            |               |            |
|--------|------------------|----------------------------|-----------|------------|----------|---------|------------|---------------|------------|
| NameID | Location         | Account                    | Last Name | First Name | Pay Rate | Hours   | Total Pay  | District Paid | Total Cost |
| 14735  | 110 - CANYON VIE | 10 E 110 0050 1084 165     | BEADLES   | EDNA       | 14.57    | 12.2834 | \$178.97   | \$15.12       | \$194.05   |
| 17004  | 110 - CANYON VIE | 10 E 110 0050 1084 165     | COLLINS   | CATHY      | 14.57    | 5.75    | \$83.78    | \$7.08        | \$90.88    |
| 17662  | 110 - CANYON VIE | 10 E 110 0050 1084 165     | DAVIS     | JENNIFER   | 12.92    | 14.0832 | \$181.95   | \$15.38       | \$197.33   |
| 18025  | 110 - CANYON VIE | 10 E 110 0050 1084 165     | DONAHUE   | KATHLEEN   | 14.57    | 3,2001  | \$46.63    | \$3.94        | \$50.57    |
| 51377  | 110 - CANYON VIE | 10 E 110 0050 1084 165     | HALES     | HEATHER    | 9.97     | 46.3168 | \$461.78   | \$39.02       | \$500.80   |
| 24271  | 110 - CANYON VIE | 10 E 110 0050 1084 165     | MAYS      | BONNIE     | 14.57    | 36.0333 | \$525.01   | \$44.36       | \$569.37   |
| 46085  | 110 - CANYON VIE | 10 E 110 0050 1084 165     | MINER     | KERRY      | 10.5     | 40.4    | \$424.20   | \$35.84       | \$460.04   |
|        |                  | 10 E 110 0050 1084 165 Tot | tal       |            |          |         | \$1,902.32 |               | \$2,063.06 |
| 17004  | 110 - CANYON VIE | 10 E 110 0050 2233 165     | COLLINS   | CATHY      | 14.57    | 41.3834 | \$602.96   | \$50.95       | \$653.91   |
| 18025  | 110 - CANYON VIE | 10 E 110 0050 2233 165     | DONAHUE   | KATHLEEN   | 14.57    | 38.9335 | \$567.26   | \$47.93       | \$615.19   |
|        |                  | 10 E 110 0050 2233 165 Tol | tal       |            |          |         | \$1,170.22 |               | \$1,269.10 |
| 46488  | 110 - CANYON VIE | 10 E 110 0050 2436 165     | DOXEY     | NAOMI      | 11.24    | 53.2667 | \$598.72   | \$50.59       | \$649.31   |
|        |                  | 10 E 110 0050 2436 165 Tot | tal       |            |          |         | \$598.72   |               | \$649.31   |
| 44708  | 110 - CANYON VIE | 10 E 110 4110 1084 165     | BISHOP    | HOLLY      | 10.5     | 50.2    | \$527.10   | \$44.54       | \$571.64   |
| 17662  | 110 - CANYON VIE | 10 E 110 4110 1084 165     | DAVIS     | JENNIFER   | 12.92    | 35.9001 | \$463.83   | \$39.19       | \$503.02   |
| 46642  | 110 - CANYON VIE | 10 E 110 4110 1084 165     | LEE       | REBECCA    | 10.5     | 45.5167 | \$477.93   | \$40.38       | \$518.31   |
| 30618  | 110 - CANYON VIE | 10 E 110 4110 1084 165     | WALLACE   | CYNTHIA    | 12.92    | 40.6833 | \$525.63   | \$44.42       | \$570.04   |
|        |                  | 10 E 110 4110 1084 165 Tot | tal       |            |          |         | \$1,994.49 |               | \$2,163.01 |

To do this put your curser on the row number at the very left and left click the mouse. Then hold down the control button and click on each row you want to highlight. It will turn each line blue.

| 8  | 24271 11 | D. CANYON VIE   | 10 E 110 0050 | 11084 165      | MAYS     |
|----|----------|-----------------|---------------|----------------|----------|
| 9  | 46085 11 | 0 - CANYON VIE  | 10 F 110 0050 | 1084 165       | MINER    |
| 10 | 40000 11 | - control the   | 10 F 110 0050 | 1084 165 Tot   | al       |
| 11 | 17004 11 | 0 - CANYON VIE  | 10 F 110 0050 | 2233 165       | COLUNS   |
| 12 | 18025 11 | 0 - CANYON VIE  | 10 F 110 0050 | 2233 165       | DONAHU   |
| 13 |          |                 | 10 E 110 0050 | 2233 165 Tot   | al       |
| 14 | 46488 11 | 0 - CANYON VIE  | 10 E 110 0050 | 2436 165       | DOXEY    |
| 15 |          |                 | 10 E 110 0050 | 2436 165 Tot   | al       |
| 16 | 44708 11 | 0 - CANYON VIE  | 10 E 110 4110 | 1084 165       | BISHOP   |
| 17 | 17662 11 | 0 - CANYON VIE  | 10 E 110 4110 | 1084 165       | DAVIS    |
| 18 | 46642 11 | 0 - CANYON VIE  | 10 E 110 4110 | 1084 165       | LEE      |
| 19 | 30818 11 | 0 - CANYON VIE  | 10 E 110 4110 | 1084 165       | WALLACE  |
| 20 |          |                 | 10 E 110 4110 | 0 1084 165 Tot | al       |
| 21 | 14735 11 | 0 - CANYON VIE  | 10 E 110 7551 | 1084 165       | BEADLES  |
| 22 |          |                 | 10 E 110 7551 | 1084 165 Tot   | al       |
| 23 | 48589 11 | 0 - CANYON VIE  | 10 E 110 9710 | 2619 183       | ADAMS    |
| 24 | 44353 11 | 0 - CANYON VIE  | 10 E 110 9710 | 2619 183       | BARLOW   |
| 25 | 50386 11 | 0 - CANYON VIE  | 10 E 110 9710 | 2619 183       | CHECKETT |
| 26 | 49109 11 | 0 - CANYON VIE' | 10 E 110 9710 | 2619 183       | FRYER    |
| 27 | 51295 11 | 0 - CANYON VIE  | 10 E 110 9710 | 2619 183       | HAMMON   |
| 28 | 49684 11 | 0 - CANYON VIE  | 10 E 110 9710 | 2619 183       | JOKO     |
| 29 | 50540 11 | 0 - CANYON VIE' | 10 E 110 9710 | 2619 183       | PREGILL  |
| 30 | 51176 11 | 0 - CANYON VIE' | 10 E 110 9710 | 2619 183       | SEGOTA   |
| 31 | 51177 11 | 0 - CANYON VIE' | 10 E 110 9710 | 2619 183       | SEGOTA   |
| 32 | 49668 11 | 0 - CANYON VIE' | 10 E 110 9710 | 2619 183       | SELIN    |
| 33 | 50407 11 | 0 - CANYON VIE' | 10 E 110 9710 | 2619 183       | THOMAS   |
| 34 |          |                 | 10 E 110 9710 | 2619 183 Tot   | al       |
| 35 | 24398 11 | 0 - CANYON VIE' | 51 E 110 8001 | 3100 193       | MCDONA   |
| 36 |          |                 | 51 E 110 8001 | 1 3100 193 Tot | al       |
| 37 | 49117 11 | 0 - CANYON VIE  | 51 E 110 8001 | 3100 194       | HUFF     |
| 38 |          |                 | 51 E 110 8001 | 1 3100 194 Tot | al       |
| 39 | 28954 11 | 0 - CANYON VIE' | 51 E 110 8001 | 3100 196       | SMITH    |
| 40 |          |                 | 51 E 110 8001 | 3100 196 Tot   | al       |
| 41 |          |                 | Grand Total   |                |          |
|    |          |                 |               |                |          |

Now, click on the B for bold, the bold underline(you will choose from drop down),Red highlight (You will choose Red from the drop down)

| ast | e<br>Cli | ≧ Co<br>∛ Fo<br>pboa | opy <del>-</del><br>ormat Painter<br>ird 6 | BI U -        | Font |          | - <b>1</b> | - (      |      |
|-----|----------|----------------------|--------------------------------------------|---------------|------|----------|------------|----------|------|
|     |          | A4(                  | )                                          | <b>-</b> (° ∮ | e    |          |            |          |      |
| 2   | 3        |                      | А                                          | В             |      |          | С          |          |      |
|     |          | 1                    | Canyon                                     | View Eleme    | enta | ary-Ma   | y 2015     |          |      |
|     |          | 2                    | NameID                                     | Location      |      | Account  |            |          | Las  |
| Г   | •        | 3                    | 14735                                      | 110 - CANYON  | VIE  | 10 E 110 | 0050 1084  | 165      | BE/  |
|     | •        | 4                    | 17004                                      | 110 - CANYON  | VIE  | 10 E 110 | 0050 1084  | 165      | со   |
|     | ·        | 5                    | 17662                                      | 110 - CANYON  | VIE  | 10 E 110 | 0050 1084  | 165      | DA   |
|     | ·        | 6                    | 18025                                      | 110 - CANYON  | VIE  | 10 E 110 | 0050 1084  | 165      | DO   |
|     | •        | 7                    | 51377                                      | 110 - CANYON  | VIE  | 10 E 110 | 0050 1084  | 165      | HA   |
|     | •        | 8                    | 24271                                      | 110 - CANYON  | VIE  | 10 E 110 | 0050 1084  | 165      | MA   |
|     | •        | 9                    | 46085                                      | 110 - CANYON  | VIE  | 10 E 110 | 0050 1084  | 165      | MI   |
| -   | ]        | 10                   |                                            |               |      | 10 E 110 | 0050 1084  | 165 Tota | al 👘 |
| Γ   | •        | 11                   | 17004                                      | 110 - CANYON  | VIE  | 10 E 110 | 0050 2233  | 165      | со   |
|     | ·        | 12                   | 18025                                      | 110 - CANYON  | VIE  | 10 E 110 | 0050 2233  | 165      | DO   |
| Ē   |          | 13                   |                                            |               |      | 10 E 110 | 0050 2233  | 165 Tota | al 👘 |
|     |          |                      |                                            |               |      |          |            |          |      |

Now your report is finished. YEA!!! You need to print the report and have your *principal sign it and date it.* You will then file it there in your school. Payroll does *NOT* want it. You keep it for your records and auditing. You will retain this report for three years. The following page shows the sample report and how the final looks<sup>©</sup>.

| Canyon View Elementary-May 2015               |             |           |          |         |            |                 |              |
|-----------------------------------------------|-------------|-----------|----------|---------|------------|-----------------|--------------|
| NamelD Location Account                       | Last Name   | FirstName | Pay Rate | Hours   | Total Pay  | District Paid 1 | l Total Cost |
| 14735 110 - CANYON VIEW 10 E 110 0050 1084 16 | 5 BEADLES   | EDNA      | 14.57    | 12.2834 | \$178.97   | \$15.12         | \$194.09     |
| 17004 110 - CANYON VIEW 10 E 110 0050 1084 16 | 5 COLLINS   | CATHY     | 14.57    | 5.75    | \$83.78    | \$7.08          | \$90.86      |
| 17662 110 - CANYON VIEW 10 E 110 0050 1084 16 | 5 DAVIS     | JENNIFER  | 12.92    | 14.0832 | \$181.95   | \$15.38         | \$197.33     |
| 18025 110 - CANYON VIEW 10 E 110 0050 1084 16 | 5 DO NA HUE | KATHLEEN  | 14.57    | 3.2001  | \$46.63    | \$3.94          | \$50.57      |
| 51377 110 - CANYON VIEW 10 E 110 0050 1084 16 | 5 HALES     | HEATHER   | 9.97     | 46.3168 | \$461.78   | \$39.02         | \$500.80     |
| 24271 110 - CANYON VIEW 10 E 110 0050 1084 16 | 5 MAYS      | BONNIE    | 14.57    | 36.0333 | \$525.01   | \$44.36         | \$569.37     |
| 46085 110 - CANYON VIEW 10 E 110 0050 1084 16 | 5 MINER     | KE RRY    | 10.5     | 40.4    | \$424.20   | \$35.84         | \$460.04     |
| 10 E 110 0050 1084 16                         | 5 Total     |           |          |         | \$1,902.32 |                 | \$2,063.06   |
| 17004 110 - CANYON VIEW 10 E 110 0050 2233 16 | 5 COLLINS   | CATHY     | 14.57    | 41.3834 | \$602.96   | \$50.95         | \$653.91     |
| 18025 110 - CANYON VIEW 10 E 110 0050 2233 16 | 5 DO NA HUE | KATHLEEN  | 14.57    | 38.9335 | \$567.26   | \$47.93         | \$615.19     |
| 10 E 110 0050 2233 16                         | 5 Total     |           |          |         | \$1,170.22 |                 | \$1,269.10   |
| 46488 110 - CANYON VIEW 10 E 110 0050 2436 16 | 5 DO XEY    | NAOMI     | 11.24    | 53.2667 | \$598.72   | \$50.59         | \$649.31     |
| 10 E 110 0050 2436 16                         | 5 Total     |           |          |         | \$598.72   |                 | \$649.31     |
| 44708 110 - CANYON VIEW 10 E 110 4110 1084 16 | 5 BISHOP    | HOLLY     | 10.5     | 50.2    | \$527.10   | \$44.54         | \$571.64     |
| 17662 110 - CANYON VIEW 10 E 110 4110 1084 16 | 5 DAVIS     | JENNIFER  | 12.92    | 35.9001 | \$463.83   | \$39.19         | \$503.02     |
| 46642 110 - CANYON VIEW 10 E 110 4110 1084 16 | 5 LEE       | REBECCA   | 10.5     | 45.5167 | \$477.93   | \$40.38         | \$518.31     |
| 30818 110 - CANYON VIEW 10 E 110 4110 108416  | 5 WALLACE   | CYNTHIA   | 12.92    | 40.6833 | \$525.63   | \$44.42         | \$570.04     |
| 10 E 110 4110 1084 16                         | 5 Total     |           |          |         | \$1,994.49 |                 | \$2,163.01   |
| 14735 110 - CANYON VIEW 10 E 110 7551 108416  | 5 BEADLES   | EDNA      | 14.57    | 50.5    | \$735.79   | \$62.17         | \$797.96     |
| 10 E 110 7551 1084 16                         | 5 Total     |           |          |         | \$735.79   |                 | \$797.96     |
| 48589 110 - CANYON VIEW 10 E 110 9710 2619 18 | 3 ADAMS     | TAYLOR    | 8.03     | 2.2833  | \$18.33    | \$1.55          | \$19.88      |
| 44353 110 - CANYON VIEW 10 E 110 9710 2619 18 | 3 BARLOW    | JOSHUA    | 10.01    | 57.3332 | \$573.91   | \$48.50         | \$622.40     |
| 50386 110 - CANYON VIEW 10 E 110 9710 2619 18 | 3 CHECKETTS | JUNE      | 7.48     | 4.45    | \$33.29    | \$2.81          | \$36.10      |
| 49109 110 - CANYON VIEW 10 E 110 9710 261918  | 3 FRYER     | EMILY     | 8.03     | 3.8667  | \$31.05    | \$2.62          | \$33.67      |
| 51295 110 - CANYON VIEW 10 E 110 9710 2619 18 | 3 HAMMOND   | JACOB     | 7.48     | 3.7     | \$27.68    | \$2.34          | \$30.01      |
| 49684 110 - CANYON VIEW 10 E 110 9710 261918  | 3 JOKO      | KE NZI    | 7.48     | 9.3667  | \$70.06    | \$5.92          | \$75.98      |
| 50540 110 - CANYON VIEW 10 E 110 9710 2619 18 | 3 PREGILL   | KYLLE     | 7.48     | 2.8667  | \$21.44    | \$1.81          | \$23.25      |
| 51176 110 - CANYON VIEW 10 E 110 9710 2619 18 | 3 SEGOTA    | LUKAS     | 7.48     | 5.2166  | \$39.02    | \$3.30          | \$42.32      |
| 51177 110 - CANYON VIEW 10 E 110 9710 2619 18 | 3 SEGOTA    | SHERADON  | 7.48     | 3.0167  | \$22.56    | \$1.91          | \$24.47      |
| 49668 110 - CANYON VIEW 10 E 110 9710 2619 18 | 3 SELIN     | KY LEE    | 7.48     | 9.75    | \$72.93    | \$6.16          | \$79.09      |
| 50407 110 - CANYON VIEW 10 E 110 9710 261918  | 3 THOMAS    | SAMUEL    | 7.48     | 5.4     | \$40.39    | \$3.41          | \$43.81      |
| 10 E 110 9710 261918                          | 3 Total     |           |          |         | \$950.66   |                 | \$1,030.98   |
| 24398 110 - CANYON VIEW 51 E 110 8001 3100 19 | 3 MCDONALD  | ) TAMBRA  | 14.57    | 48.3167 | \$703.97   | \$59.49         | \$763.46     |
| 51 E 110 8001 3100 19                         | 3 Total     |           |          |         | \$703.97   |                 | \$763.46     |
| 49117 110 - CANYON VIEW 51 E 110 8001 3100 19 | 4 HUFF      | JANET     | 9.97     | 30.3167 | \$302.26   | \$25.54         | \$327.80     |
| 51 E 110 8001 3100 19                         | 4 Total     |           |          |         | \$302.26   |                 | \$327.80     |
| 28954 110 - CANYON VIEW 51 E 110 8001 3100 19 | 6 SMITH     | ROBERTA   | 14.86    | 51.4    | \$763.80   | \$64.54         | \$828.35     |
| 51 E 110 8001 3100 19                         | 6 Total     |           |          |         | \$763.80   |                 | \$828.35     |
| Grand Total                                   |             |           |          |         | \$9,122.23 |                 | \$9,893.03   |

Principal Signature

mm/dd/yyyy

Things to REMEMBER.....

- Look in your "unsubmitted" timesheets to confirm everyone has submitted timesheets for the month.
- Make sure **YOU** and the **top level approver** approve all timesheets before you run the report.
- Run the report by the 6th and 21<sup>st</sup> of the month for the previous two weeks (October 6<sup>th</sup> -Run dates are Sept 19<sup>th</sup> -Oct 2<sup>nd</sup>)

```
(October 21<sup>st</sup> –Run dates are Oct 3<sup>rd</sup>-Oct 16<sup>th</sup>)
```

• See the attached Semi Monthly Pay Schedule for exact dates to run this report and what the Hourly Pay period dates are.